## HOW TO: Bulk Import Class Email Addresses Into Microsoft Outlook

## Summary

This document describes how to bulk import class email addresses into Microsoft Outlook using the Import/Export Wizard.

## Prerequisites

Before executing this procedure, you must download the data files that contain the email addresses from the Technology Club website. Launch a web browser and visit <u>http://www.jgsmtechclub.com</u>. Select the *Technology@JGSM* section and the *Importing Class Email Addresses* topic. You will find links to the class data files on this page. Download and save the files to your desktop.

Note: The data files are located in a protected section of the website. You must be on campus to download the files.

## **Importing Class Email Addresses**

1. Launch Microsoft Outlook. On the File menu, click **Import and Export**.

| 0 | D In | box - N                         | licroso         | oft Or        | ıtlook        |   |       |          |
|---|------|---------------------------------|-----------------|---------------|---------------|---|-------|----------|
| 1 | Eile | <u>E</u> dit                    | ⊻iew            | <u>G</u> o    | <u>T</u> ools | ł | Actio | ns       |
|   |      | Ne <u>w</u>                     |                 |               |               | ۲ | 16    | 💫 R      |
| Ē |      | <u>O</u> pen                    |                 |               |               | ۲ |       | Ir       |
| ŀ |      | Clos <u>e</u> A                 | All Items       |               |               |   |       | Ø        |
| ŀ |      | Save <u>A</u>                   | <u>i</u> s      |               |               |   |       |          |
|   |      | Save A                          | ltachme         | e <u>n</u> ts |               | Þ |       |          |
|   |      | Eolder •                        |                 |               |               |   |       |          |
| ŀ |      | <u>D</u> ata F                  | ile Mana        | gemer         | nt            |   |       | ┝        |
| 6 |      | Impor <u>t</u>                  | and Exp         | oort          |               |   |       |          |
|   |      | Archive                         | э               |               | h             | 5 |       |          |
|   |      | Page S                          | ietyp           |               |               | F |       |          |
|   | 4    | Print Pi                        | re <u>v</u> iew |               |               |   |       | $\vdash$ |
|   | 4    | Print                           |                 |               | Ctrl+P        |   |       | ⊢        |
|   |      | Cac <u>h</u> eo                 | d Exchar        | nge Mo        | ode           | F |       |          |
|   |      | Wor <u>k</u> C                  | Offline         |               |               |   |       |          |
|   |      | E <u>×</u> it                   |                 |               |               |   |       | $\vdash$ |
|   |      | Wor <u>k</u> (<br>E <u>x</u> it | Otfline         |               |               |   |       |          |

2. In Choose an action to perform, click Import from another program or file, and click Next.

| Import and Export Wizard |                                                                                                    |  |  |  |  |
|--------------------------|----------------------------------------------------------------------------------------------------|--|--|--|--|
|                          | Choose an action to perform:<br>Export to a file<br>Import a VCARD file (.vcf)<br>Import an iCalendar or vCalendar file (.vcs)<br>Import from another program or file<br>Import Internet Mail Account Settings<br>Import Internet Mail and Addresses<br>Description<br>Import data from other programs or files, including<br>ACT!, Lotus Organizer, Personal Folders (.PST),<br>Schedule+, database files, text files, and others. |  |  |  |  |
|                          | < Back Next > Cancel                                                                                                    |  |  |  |  |

3. In Select file type to import from, click Comma Separated Values (Windows), and click Next.

| Import a File |                                                                                                    |
|---------------|----------------------------------------------------------------------------------------------------|
|               | Select file type to import from:<br>ACT! 3.x, 4.x, 2000 Contact Manager for Windows<br>Comma Separated Values (DOS)<br>Comma Separated Values (Windows)<br>Lotus Organizer 4.x<br>Lotus Organizer 5.x<br>Microsoft Access<br>Microsoft Excel<br>Personal Address Book |
|               | < Back Next > Cancel                                                                                                    |

4. In the File To Import, click Browse to navigate to the file, locate the file on your desktop, and then click Next.

| Browse                 |                                                   |                       |              |            |           |       |   |       |                    | ? 🔀    |
|------------------------|---------------------------------------------------|-----------------------|--------------|------------|-----------|-------|---|-------|--------------------|--------|
| Look in:               | 🞯 Desktop                                         |                       |              | <b>~</b> ( | 3 • 🖻     | I   Q | × | 🎽 🎫 ' | • Too <u>l</u> s • |        |
| My Recent<br>Documents | My Docume<br>My Compute<br>My Network<br>2005.csv | nts<br>er<br>. Places |              |            |           |       |   |       |                    |        |
| My Documents           |                                                   |                       |              |            |           |       |   |       |                    |        |
| My Computer            |                                                   |                       |              |            |           |       |   |       |                    |        |
|                        | File <u>n</u> ame:                                |                       |              |            |           |       |   | ~     |                    | ок     |
| My Network<br>Places   | Files of <u>type</u> :                            | Comma Se              | parated Valu | ies (Wind  | lows) (*. | .CSV) |   | *     |                    | Cancel |

| Import a File |                                                                                                    |
|---------------|----------------------------------------------------------------------------------------------------|
|               | File to import:<br>rd Settings\mba06\Desktop\2006.csv Browse<br>Options<br>Options<br>Replace duplicates with items imported<br>Allow duplicates to be created<br>Do not import duplicate items |
|               | < Back Next > Cancel                                                                                                    |

5. In the Select Destination Folder, click Contacts, and click Next.

| Import a File |                                                                                                    |        |
|---------------|----------------------------------------------------------------------------------------------------|--------|
|               | Select destination folder:<br>Calendar<br>Contacts<br>Contacts<br>Deleted Items<br>Drafts<br>Drafts<br>Durnal<br>Journal<br>Journal<br>Journal<br>Select destination folder:<br>Contacts<br>Deleted Items<br>Sent<br>Sent Items<br>Sent Items |        |
|               | < Back Next >                                                                                                    | Cancel |

6. Confirm that the destination folder is correct, and then click **Finish**.

| Import a File                                       |                                         |  |  |  |  |  |
|-----------------------------------------------------|-----------------------------------------|--|--|--|--|--|
| The following actions will be performed:            | Map Custom Fields<br>Change Destination |  |  |  |  |  |
| This may take a few minutes and cannot be canceled. |                                         |  |  |  |  |  |
| <pre>Back</pre>                                     | Finish Cancel                           |  |  |  |  |  |

Repeat this procedure for each class data file you wish to import.